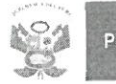

2

Gestión Institucional Metrop

"Año de la lucha contra la corrupción e impunidad"

Unidad de Gestión Educativa Local Nº 02 Área de Supervisión y Gestión del servicio Educativo

San Martin de Porres

# OFICIO MÚLTIPLE Nº 0646 - 2019-MINEDU/VMGI/DRELM-UGEL.02-ASGESE

2019

6 NOV

Señor(a): Director(a) de las II.EE Públicas Presente. -

Asunto : Solicito ingreso de datos en el Sistema de Monitoreo y Evaluación de la Calidad del Servicio Educativo

Referencia : OFICIO MÚLTIPLE N°343-2019-MINEDU/VMGI-DRELM-DIR

Tengo el agrado de dirigirme a usted, a fin de saludarle y a la vez para comunicarle que la Dirección Regional de Educación de Lima Metropolitana, mediante el OFICIO MÚLTIPLE N°343-2019-MINEDU/VMGI-DRELM-DIR, ha desarrollado la "Ficha de distribución de material educativo - dotación 2019 y texto de reposición" en el aplicativo web SIMON de la DRELM, con el propósito de verificar el proceso de distribución y llegada oportuna de los materiales educativos a las instituciones educativas públicas y programa educativos.

Por tal motivo, solicito realizar el ingreso de información en el Sistema de Monitoreo y Evaluación de la Calidad del Servicio Educativo – SIMON con plazo máximo al **viernes 29 de noviembre** del presente, no obstante remito adjunto las orientaciones para el correcto Ilenado, así como el link <u>https://youtu.be/lfEF2r3ROFs</u> con el video instructivo.

Cualquier consulta adicional, por favor comunicarse al correo electrónico del Especialista en Distribución de Materiales John Espinoza Jacho (john.espinoza@ugel02.gob.pe).

Hago propicia la oportunidad para expresarle los sentimientos de mi especial consideración.

Atentamente,

FRIO DE SC. DOBIS MARTHA MELGAREJO HERRERA Directora de la Unidad de Gestión Educativa Local 02 Rímac

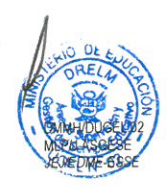

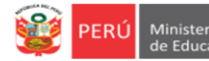

SIM

## Orientaciones para visualización de estudiantes registrados en el SIMON Módulo Distribución de materiales

Al ingresar a Distribución de Materiales Educativos, en Cantidad de Estudiantes, realice las siguientes acciones:

1) Haga clic en el ícono <sup>(2)</sup> de la columna matriculados para visualizar la lista de estudiantes de esa edad/grado.

| Modulos <                                                                   | Distribución de M | ateriales Educativos 201 | 9                        |                |                |                                        |
|-----------------------------------------------------------------------------|-------------------|--------------------------|--------------------------|----------------|----------------|----------------------------------------|
| 🔺 🗁 Materiales                                                              | [] Descargar      | 🔀 Salir                  |                          |                |                |                                        |
| Lista de Responsables de recepcion<br>Distribución de Materiales Educativos | II. Cantida       | d de Estudiantes         | III. Cantidad de Docente | es IV. Cantida | d de Secciones | V. Materiales Educativos<br>(Cuaderno) |
|                                                                             | II. Cantida       | ad de Estudiantes        |                          |                |                |                                        |
|                                                                             | Mos               | trar 10 🔹 registr        | os                       |                |                | Buscar:                                |
|                                                                             | N° <sup>^</sup>   | Nivel                    | Cido 🗘                   | Grado 븆        | Matriculados   | 🕈 Sin matricula 🗘                      |
|                                                                             | 1                 | INICIAL                  | CICLO II - JARDÍN        | 3 años         | 29 🛛 🗸         | 0                                      |
|                                                                             | 2                 | INICIAL                  | CICLO II - JARDÍN        | 4 años         | 30 🐵 Ň         | 0                                      |
|                                                                             | 3                 | INICIAL                  | CICLO II - JARDÍN        | 5 años         | 33 🐵           | 0                                      |
|                                                                             | 4                 | PRIMARIA                 | CICLO III                | 1º grado       | 33 🐵           | 0                                      |
|                                                                             | 5                 | PRIMARIA                 | CICLO III                | 2º grado       | 40 🐵           | 0                                      |
|                                                                             | 6                 | PRIMARIA                 | CICLO IV                 | 3° grado       | 27 🕑           | 0                                      |
|                                                                             | 7                 | PRIMARIA                 | CICLO IV                 | 4° grado       | 58 😕           | 0                                      |

- 2) En la lista:
  - Puede descargarla en un archivo Excel para visualizar mejor y hacer filtro si lo desea.
  - 🛛 Puede eliminar un estudiante que no es de la IE. Para ello, haga clic en el ícono de la derecha 💼

|        | Estudiantes I | Matriculados                                |          |         | ×          |   |
|--------|---------------|---------------------------------------------|----------|---------|------------|---|
| $\Box$ | x Excel M     | ostrar 10 🔹 registros                       |          | Buscar: |            |   |
| V      | N° 🔺          | Estudiante 🔶                                | DNI 🔶    | Sexo 🖨  | Acciones 🔶 |   |
|        | 1             | CACERES MONTEZA KRISTEL<br>MEDALY           | 79267358 | MUJER   | ā          | 1 |
|        | 2             | CALLE ASIN DOMINICK<br>GERARD               | 79247181 | HOMBRE  | <b></b>    |   |
|        | 3             | CHAVEZ TAFUR HELIA NICOL                    | 79233382 | MUJER   | Ĩ          |   |
|        | 4             | CIPRIANO RODRIGUEZ<br>BRIANA RAFAELA MARAVI | 79524180 | MUJER   | ā          |   |
|        | 5             | DAVILA VARGAS ALONDRA<br>ALLISON            | 79398721 | MUJER   | Î          |   |

- 3) Estudiantes que no están en la lista:
  - Si en la lista no están estudiantes de la IE debe registrarlos en la columna **Sin matrícula.**

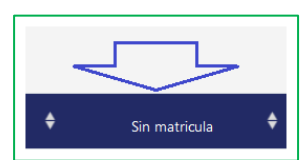

## **GRACIAS**

| <b>8</b> | PERÚ | Ministerio<br>de Educació |
|----------|------|---------------------------|
|----------|------|---------------------------|

# PASOS PARA INGRESAR AL SIMON DRELM COORDINADORES DE PRONOEI

| <ul> <li>PASO 1.</li> <li>Ingrese a la página de la DRELM:<br/><u>http://www.drelm.gob.pe</u></li> <li>PASO 3.</li> <li>Haga clic en Aplicativos Informáticos</li> <li>Sistema de Monitoreo y Evaluación de la Calidad del Servicio<br/>Elaudor de la Calidad del Servicio<br/>Elaudor de la Calidad del Servicio<br/>Elaudor de la Calidad del Servicio<br/>Elaudor de la Calidad del Servicio<br/>Elaudor de la Calidad del Servicio<br/>Elaudor de la Calidad del Servicio</li> </ul>                                                                                                    | PASO 2.<br>Busque y haga clic en SIMON<br>SIGAWeb REPRESENTE AL VIRLA DELM CONCERCENT<br>PASO 4.<br>Busque y haga clic en 2019                                                                                                    |
|----------------------------------------------------------------------------------------------------|----------------------------------------------------------------------------------------------------|
| PASO 5.         Luego haga clic en el ícono de materiales:         Image: State state state | El SIMON (Sistema de Monitoreo y Evaluación de<br>la Calidad del Servicio Educativo), es un sistema<br>brindado por la Dirección Regional de Educación<br>de Lima Metropolitana, con finalidad es recabar<br>y proporcionar información relevante y oportuna<br>a todas las instancias de gestión educativa de<br>Lima Metropolitana: IE, UGEL y DRELM.                                                                                                    |
| PASO 6. Acceda al SIMON:                                                                                                    | Registre:<br>- USUARIO: Código Modular el PRONOEI.<br>- CLAVE: Su clave SIMON si ya tiene.<br>Si el PRONOEI o usted es nueva coordinadora, en<br>clave registre el Código Modular del PRONOEI.<br>Si tiene a cargo más de un programa, el acceso es<br>independiente.                                                                                                    |
| <ul> <li>RESETEO DE CLAVE O NO ACCEDE.</li> <li>Si ha olvidado su clave o no accede al SIMON: <ul> <li>Solicite reseteo de clave al Equipo de Estadística y Monitoreo de su UGEL o DRELM.</li> <li>Escriba al correo monitoreo@drelm.gob.pe, o</li> <li>Llame al 5006177, Anexo 15071 o 15075, para asistencia, de 9 a 12:20 y de 2:00 a 5:00 pm.</li> </ul> </li> <li>Indique sus datos: Nombres, Cargo, N° DNI, Código Modular del PRONOEI y UGEL.</li> <li>Luego acceda con: <ul> <li>USUARIO: Código Modular.</li> <li>CLAVE (temporal): Código Modular.</li> </ul> </li> </ul>                                                                                                    | En la ventana que aparecerá, siga las<br>indicaciones para generar una contraseña o<br>clave nueva:<br>Con la finalidad de proporcionar seguridad a la Plataforma SIMON, debe cambiar<br>su contraseña.<br>Por favor, proceda a crear una nueva contraseña. Debe tener mínimo 6 caracteres<br>y su estructura contendrá letras (Mayúsculas y Minúsculas) y números.<br>Ejemplo: Peru20<br>CONTRASEÑA NUEVA : "<br>CELULAR : "<br>CORRED : "<br>CELULAR : "<br>ACEPTAR<br>Cualquier duda o consulta a:<br>1. Mesa de ayuda: monitoreo@ddrefm.gob.pe<br>2. Mesa de ayuda: monitoreo@ddrefm.gob.pe<br>2. Mesa de ayuda: monitoreo@ddrefm.gob.pe<br>2. Mesa de ayuda: monitoreo@ddrefm.gob.pe<br>2. Mesa de ayuda: monitoreo@ddrefm.gob.pe<br>2. Mesa de ayuda: monitoreo@ddrefm.gob.pe<br>2. Mesa de ayuda: monitoreo@ddrefm.gob.pe<br>2. Mesa de ayuda: monitoreo@ddrefm.gob.pe<br>2. Mesa de ayuda: monitoreo@ddrefm.gob.pe<br>2. Maskap https://chat.whatsapp.com/S1DNbbmScVet0YIXJ7KxLY<br>3. Call center SIMON 5006177 Anexo 15077 |

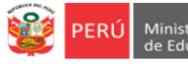

### INSTRUCTIVO PARA EL REGISTRO DE LOS RESPONSABLES DE LA RECEPCIÓN DE MATERIALES 2020 EN EL SIMON, EN LAS IIEE DE LIMA METROPOLITANA

#### Estimad@s monitores(as).

Sean bienvenidos al Sistema de Monitoreo y Evaluación de la Calidad del Servicio Educativo (SIMON). Con la finalidad de acompañarle en el proceso de registro en el SIMON de la DRELM, ponemos a su servicio este instructivo.

¡Trabajemos juntos en la mejora de los aprendizajes de los estudiantes de Lima Metropolitana!

Equipo de Monitoreo y Estadística Oficina de Planificación y Presupuesto Dirección Regional de Educación de Lima Metropolitana

#### Acceso al SIMON:

| El SIMON (Sistema de Monitoreo y Evaluación de la Calidad del<br>Servicio Educativo), es un sistema brindado por la Dirección<br>Regional de Educación de Lima Metropolitana, con finalidad es<br>recabar y proporcionar información relevante y oportuna a<br>todas las instancias de gestión educativa de Lima<br>Metropolitana: IE, UGEL y DRELM                                                                                          | PASO 1. Ingrese a la página de la DRELM:<br><u>http://www.drelm.gob.pe</u>                                                                                                    |
|----------------------------------------------------------------------------------------------------|----------------------------------------------------------------------------------------------------|
| PASO 2. Busque y haga clic en SIMON                                                                                                    | PASO 3. Haga clic en Aplicativos Informáticos<br>Sistema de Monitoreo y Evaluación de la Calidad del Servicio<br>Educativo<br>Directón Regional de Lina Metropolana – DRELM<br>METRIMIENTO MARCE ATTRIVENCIÓN METRIMINITON HETORIO                                                                                          |
| PASO 4. Busque y haga clic en 2019                                                                                                    | Valuación Censal<br>VMuestral de<br>EXCLUDANTES<br>CCC - MA 2019       SIMULACRO<br>SIMULACRO<br>GR 2019       MATERIALES<br>EDUCATIVOS<br>GR 2019                                                                                                    |
| PASO 6. Registre su USUARIO y su CLAVE.                                                                                                    | <ul> <li>En USUARIO registre:</li> <li>✓ Código de Local, para EBR.</li> <li>✓ Código Modular, para EBA, EBE, ETP o PRONOEI.</li> <li>En CLAVE registre:</li> <li>✓ La clave que generó, si ya es usuario del SIMON.</li> <li>✓ Si es nuevo USUARIO, repita el usuario. Si no accede, solicite reseteo de clave.</li> </ul> |
| <ul> <li>RESETEO DE CLAVE.</li> <li>Solicite reseteo de clave a:</li> <li>El EEM de su UGEL o DRELM.</li> <li>Escriba al correo monitoreo@drelm.gob.pe, o</li> <li>Llame al 5006177 Anexo 15071 o 15075, para asistencia, de 9 a 12:20 y de 2:00 a 5:00 pm.</li> <li>Indicar: Nombres, Cargo, Usuario y su UGEL.</li> <li>Luego acceda con:</li> <li>✓ USUARIO: Código correspondiente.</li> <li>✓ CLAVE (temporal): Miemo código</li> </ul> | En la ventana que aparecerá, siga las indicaciones para generar una contraseña o clave nueva:                                                                                                    |
| <ul> <li>CLAVE (temporal): Mismo código.</li> </ul>                                                                                                    | Guarde la clave nueva para usarla la próxima vez.                                                                                                    |

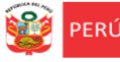

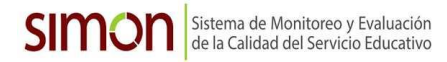

#### **REGISTRO DE RESPONSABLES DE LA RECEPCIÓN DE MATERIALES**

Al acceder haga clic en la carpeta **Materiales**, luego en la sub carpeta **Lista de Responsables de recepción.** 

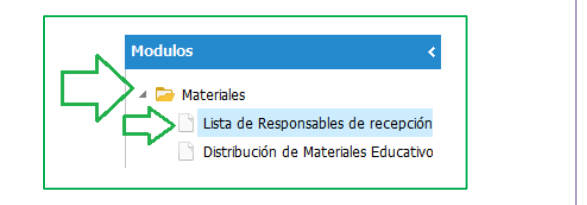

Esta información tiene carácter de declaración jurada y, bajo responsabilidad funcional, estará sujeta a verificación nosterior.

20

PRONOF

JIRON TRUJILLO S/N

bilidad de los directores..., capacitar a los responsables de la recepción del material educativo antes di suedan cumolir adecuadamente su labor en el naviodo vararional. (ríficio Militida...10.021, non a veren

Nº Red : \*

314939 Dirección :

የ የ የ የ

Nombre Institución : \* 7104 RAMIRO PRIALE PRIALE

UGEL 01

pue DATOS DE LA 1

Código Local

FRR

DNI : \*

DATOS DEL DIRECTOR

#### 1. CONSIDERACIONES PARA EL REGISTRO DE LA INFORMACIÓN

#### En la parte superior observará:

- ✓ Su usuario.
- ✓ Los íconos:
  - **Guardar**. Cuando registra la información haga clic en este ícono.
  - Imprimir. Luego de registrar la información y guardar, haga clic en este ícono para imprimir el oficio.
  - Subir. Luego de descargar el oficio, sellarlo, firmarlo y escanearlo, haga clic en este ícono para subirlo al SIMON.
  - **PDF**. Para descargar en PDF el oficio que ha subido.

#### En la parte inferior observará:

- ✓ Datos de la IE, precargados.
- ✓ Datos del director(a) o coordinador(a) de PRONOEI, por registrar.
- ✓ Datos del suplente, por registrar.

#### 2. DATOS DE LA IE

- ✓ Los datos de la IE estarán precargados
- ✓ La modalidad, estará preseleccionada.

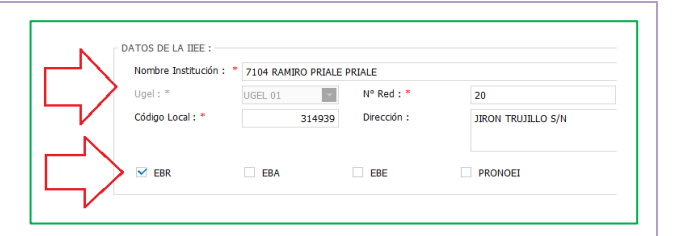

#### 3. DATOS DEL DIRECTOR(A) O COORDINADOR(A) DE PRONOEI

- DNI: Registre el Número de DNI y luego haga clic en Buscar, el apellido paterno, materno y los nombres se cargarán automáticamente. Si demora, el sistema le indicará que lo haga manualmente.
- ✓ **Correo.** Registre un correo correcto.
- Teléfono. Indique un teléfono fijo, de siete dígitos.
- Celular. Registre un téfono móvil, de nueve dígitos.
- ✓ **Cargo funcional.** Registre Director, Subdirector o Docente.
- ✓ Situación laboral. Registre Nombrado o contratado.
- ✓ Situación. Seleccione si es director Designado o Encargado

| DNI:*                | Buscar                       |
|----------------------|------------------------------|
| Apellido Paterno : * | Correo : *                   |
| Apelido Materno : *  | Teléfono : *                 |
| Nombres : *          | Celular: *                   |
| Cargo Funcional : *  | Situación * 🛛 Seleccione 🔽 🔨 |
| Situación Laboral: * | N                            |
|                      |                              |

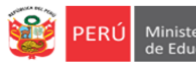

#### 4. DATOS DEL SUPLENTE\*

- DNI: Registre el Número de DNI y luego haga clic en Buscar, el apellido paterno, materno y los nombres se cargarán automáticamente. Si demora, el sistema le indicará que lo haga manualmente.
- ✓ Correo. Registre un correo correcto.
- ✓ Teléfono. Indique un teléfono fijo, de siete dígitos.
- Celular. Registre un téfono móvil, de nueve dígitos.
- ✓ Cargo funcional. Registre Subdirector, Docente o Administrativo.
- ✓ Situación laboral. Registre Nombrado.
- ✓ Agregar. Haga clic en agregar para registrar al suplente, aparecerá en la lista.
- Eliminar. Use la opción si desea eliminar a un suplente. Seleccione primero y luego haga clic en eliminar.

\* Los PRONOEI no registran suplentes.

#### 5. ENVÍO DE LA INFORMACIÓN

Recuerde usar los íconos para registrar la información:

 Guardar. Haga clic en este ícono luego de registra la información. Le pedirá que confirme si está seguro. Esta seguro que desea registrar los datos inaresados. La ficha se bloqueará, asegurese que los datos sean correctos NO  $\checkmark$ Imprimir. Use este ícono para imprimir el oficio luego de guardar la información. Descargará el oficio que tendrá que sellar, firmar y escanear. OFICIO N\* -2019-MINEDUA Jefe del Área de Supervisón y Ge ✓ Subir. Haga clic en este ícono para subir el oficio firmado y escaneado en PDF. Haga clic en Examinar para buscar el Archivo : \* Examinar... No se ha seleccionado ningún archivo. archivo que ha escaneado (oficio escaneado) en su PC. ✓ **PDF**. Descargue en PDF el oficio que ha subido al SIMON.

🔒 Guardar

# Gracias

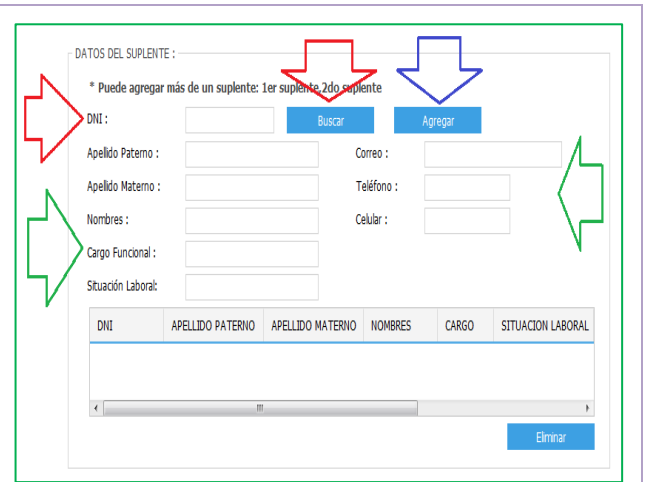

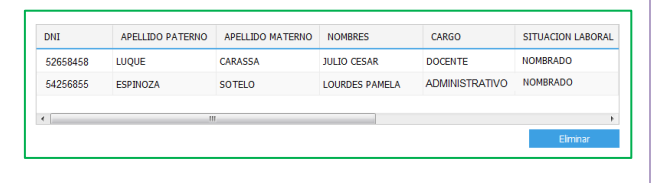

🚔 Imprimir

🐴 Pdf 🚽

💊 Subir